## **Graphing Scatterplots to Write Equations and Make Predictions**

## **Tutorial Overview**

In this tutorial, you will learn how to create a scatterplot and regression equation with the TI-Nspire<sup>™</sup> CX. Follow the steps below to solve problems that include writing an equation for a given set of data and making a prediction as shown in the example below from the 2023 <u>STAAR Algebra 1 Released Test</u> (item 13).

An experiment examined the relationship between the number of miles a car traveled, y, per gallon of gasoline and

| the speed of the car, $x$ , in miles per hour. The table displays the data collected.                                                                 |                           |                     |  |
|----------------------------------------------------------------------------------------------------|---------------------------|---------------------|--|
| Car Mileage Experiment                                                                                                    |                           |                     |  |
|                                                                                                    | Speed, x (miles per hour) | Miles per Gallon, y |  |
|                                                                                                    | 20                        | 24.9                |  |
|                                                                                                    | 30                        | 28.3                |  |
|                                                                                                    | 35                        | 29.1                |  |
|                                                                                                    | 40                        | 30.1                |  |
|                                                                                                    | 50                        | 30.0                |  |
|                                                                                                    | 60                        | 29.1                |  |
| A quadratic function can be used to model the data in the table. Which value best estimates the miles per gallon when the speed is 65 miles per hour? |                           |                     |  |
|                                                                                                    |                           |                     |  |
|                                                                                                    |                           |                     |  |
| © 40.2                                                                                                    |                           |                     |  |
| © 24.9                                                                                                    |                           |                     |  |

Image Copyright © 2023. Texas Education Agency.

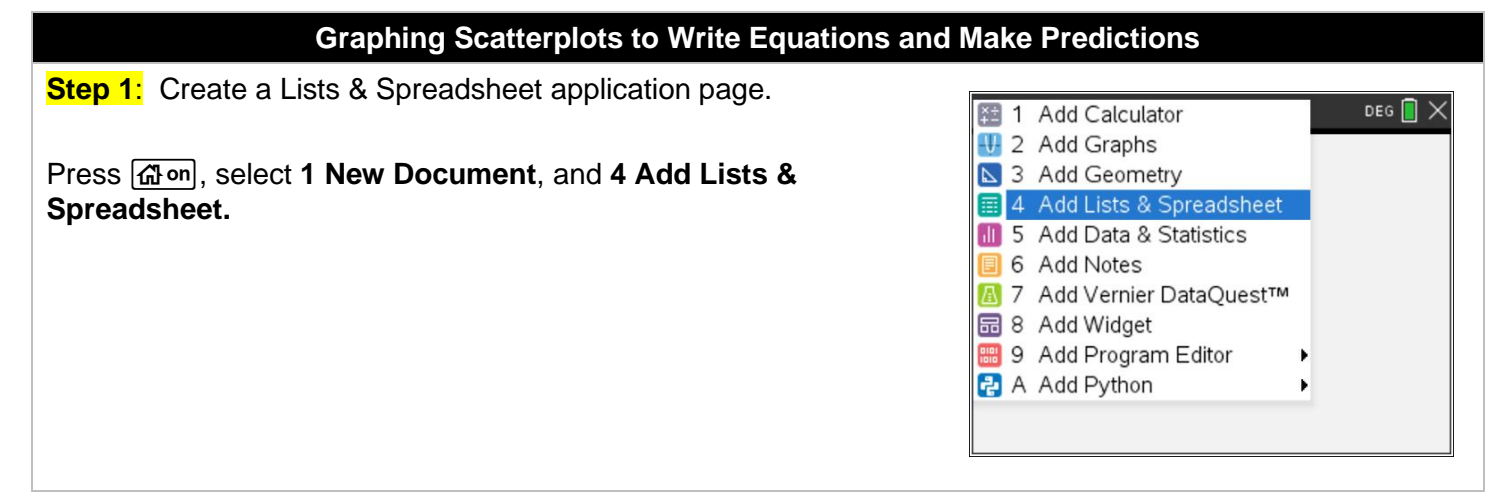

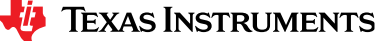

## **Graphing Scatterplots to Write Equations and Make Predictions**

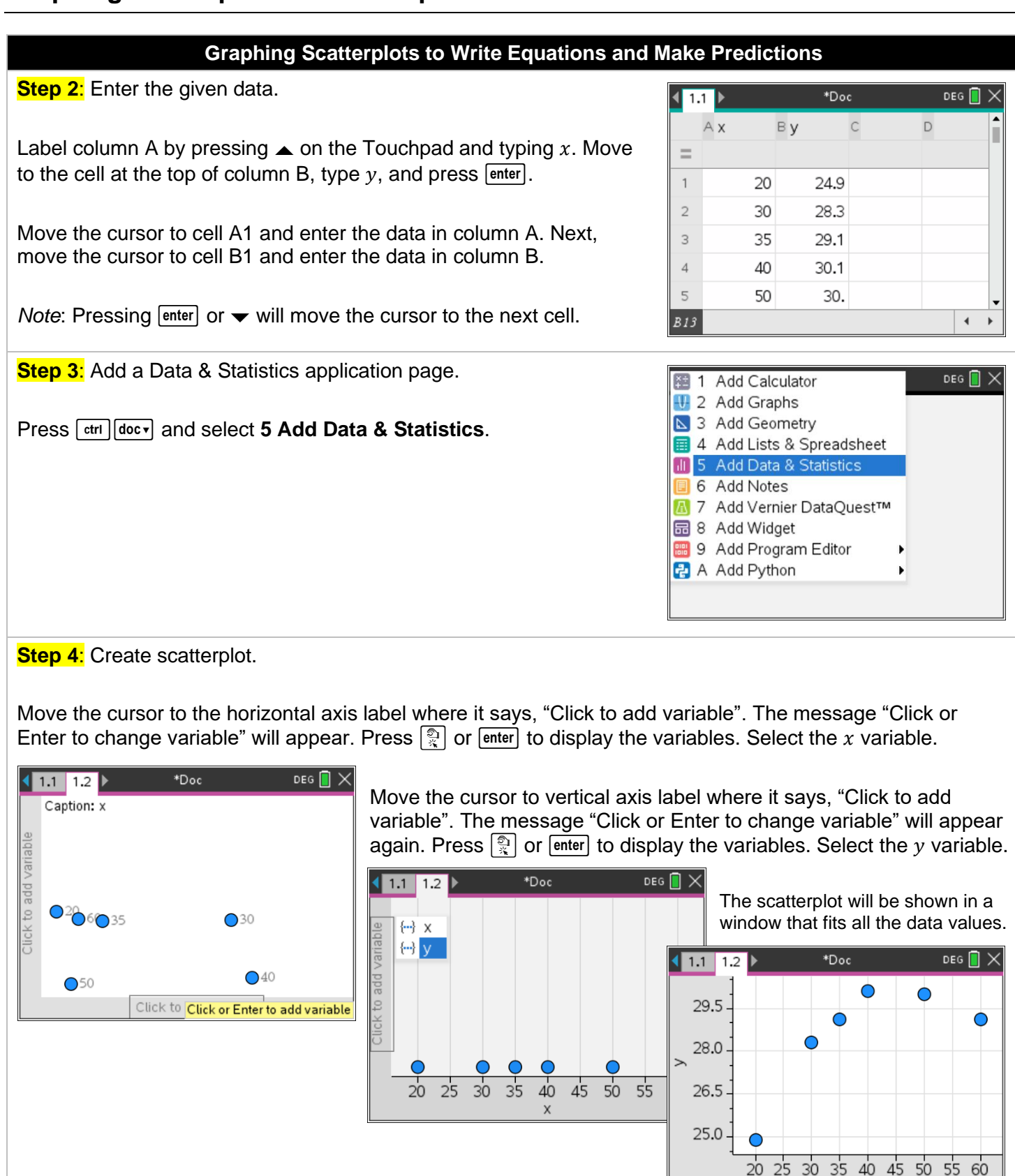

Х

## **Graphing Scatterplots to Write Equations and Make Predictions**

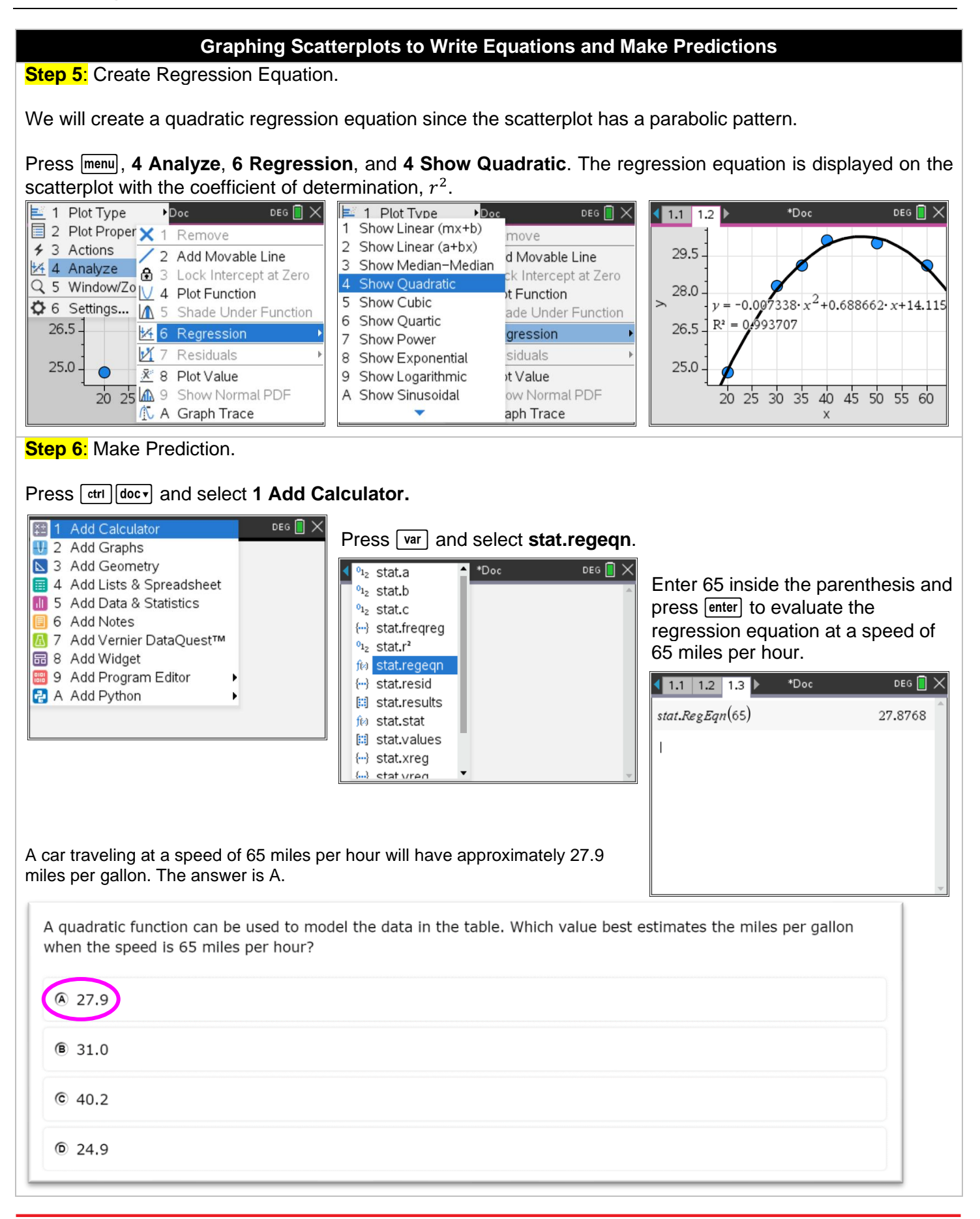

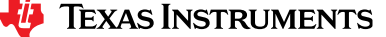